### Procedimentos para configuração da rede Wireless

1- Para realizar o procedimento de configuração da rede wireless um dos computadores deve estar conectado via cabo ao DI-524.

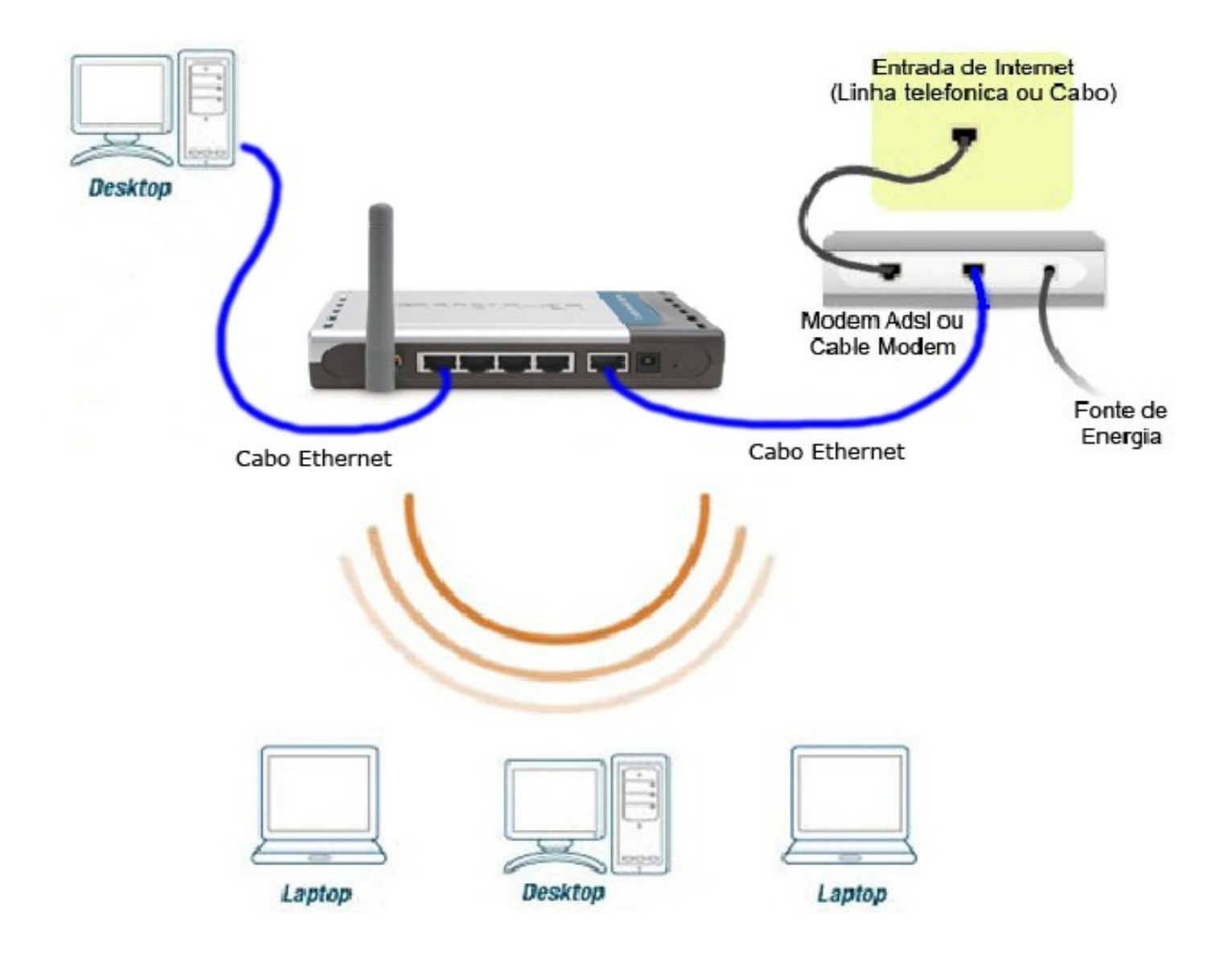

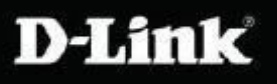

2- Abra o Internet Explorer e digite na barra de endereços <u>http://192.168.0.1</u> e tecle **Enter**.

| 🚰 DI-524 - Microsoft Internet Explorer        |  |
|-----------------------------------------------|--|
| File Edit View Favorites Tools Help           |  |
| 🌀 Back 🔹 🕥 🖌 📓 🐔 🔎 Search 👷 Favorites 🤣 چ 📼 🔹 |  |
| Address http://192.168.0.1                    |  |

Logo em seguida, abrirá uma janela de autenticação.

O usuário e senha padrão do equipamento são:

User Name: admin Password: (Deixe o campo em branco)

Clique em OK.

| Enter Netw | vork Passwor          | d                              | ?×  |
|------------|-----------------------|--------------------------------|-----|
| <b>@</b>   | Please type yo        | our user name and password.    |     |
| (J         | Site:                 | 192.168.0.1                    |     |
|            | Realm                 | DI-524                         |     |
|            | <u>U</u> ser Name     | admin                          |     |
|            | <u>P</u> assword      |                                |     |
|            | □ <u>S</u> ave this p | bassword in your password list |     |
|            |                       | (OK) Can                       | cel |

D-Link

Internet Gateway DI-524 Configuração Wireless

3- Com a tela de configuração aberta clique em **Home** na parte superior e no botão **Wireless** localizado à esquerda da página.

| D-Link<br>Building Networks for People   |                                                                                                    | 802.1                                                                                                    | <b>A<i>ir</i> P</b><br>1g/2.4GH                    | lus C<br>z Wireless Ro | uter        |
|------------------------------------------|----------------------------------------------------------------------------------------------------|----------------------------------------------------------------------------------------------------|----------------------------------------------------|------------------------|-------------|
| DI-524                                   | Home                                                                                                    | Advanced                                                                                                    | Tools                                              | Status                 | Help        |
| Wizard<br>Wireless<br>WAN<br>LAN<br>DHCP | Wireless Settin<br>These are the wi<br>Wireless Ra<br>S<br>Chai<br>SSID Broadd<br>Secu<br>Authentica<br>WEP Encryp<br>Key T<br>K<br>K<br>K<br>K | gs<br>reless settings for the<br>adio : ● Enabled<br>SID : dlink<br>nnel : 6 ▼<br>cast : ● Enabled O<br>urity : ● None ●<br>tion : ● Open Sys<br>tion : 64Bit ▼<br>ype : ASCII ▼<br>ey1 : ● 12345<br>ey2 : ● 000000000<br>ey3 : ● 000000000 | C Disabled<br>Disabled<br>WEP C WPA<br>tem C Share | O WPA-PSK<br>Key       | Sancel Help |

# D-Link

4- Na tela será exibida a tela de configuração da rede wireless.

Nessa tela você vai definir o nome da rede, o canal que vai utilizar e o tipo de criptografia. Alterando os seguintes campos:

### Wireless Radio: Selecione Enabled

SSID: Digite um nome para a Rede sem Fio (ex.: dlink)
Channel: Selecione o canal a ser utilizado (recomendado: 1, 6 ou 11)
Security: Selecione WEP
WEP Encryption: Selecione 64 bit
Key Type: Selecione HEX ou ASCII
Key1: Digite a senha para a Rede sem Fio.

Caso você tenha selecionado **HEX** no campo key type crie uma senha de 10 caracteres contendo Letras de A~F e números de 0~9.

Caso selecione ASCII crie uma senha de 5 caracteres alfanuméricos

| 524 | Home                              | Advanced                                     | Tools          | Status       | Hel |
|-----|-----------------------------------|----------------------------------------------|----------------|--------------|-----|
|     | Wireless Setti<br>These are the v | <mark>ngs</mark><br>vireless settings for th | e AP(Access Po | int)Portion. |     |
|     | Wireless                          | adio: © Enabled                              | O Disabled     | ,            |     |
|     | Wireless I                        | SSID : dlink                                 | Disabled       |              |     |
|     | Ch                                | annel: 6 💌                                   |                |              |     |
|     | SSID Broa                         | dcast :    Enabled                           | Disabled       |              |     |
|     | Se                                | curity : O None 💿                            | WEP C WPA      | C WPA-PSK    |     |
|     | Authentic                         | ation :  Open Sys                            | tem C Share    | Кеу          |     |
| Ĩ   | WEP Encry                         | Type : ASCIL                                 |                |              |     |
|     | Rey                               | Kev1 :      12345                            |                |              |     |
|     | -                                 | Key2: C 00000000                             | 00             |              |     |
|     |                                   | Key3 : C 00000000                            | 00             |              |     |
|     |                                   | Key4 : C 00000000                            | 00             | 11.1         |     |

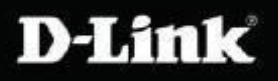

Internet Gateway DI-524 Configuração Wireless

Clique no botão

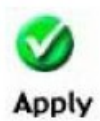

ao lado direito no canto inferior da tela.

Após clicar em **Apply** a configuração foi realizada com sucesso.

5- Clique no botão Continue para continuar.

| D-Link<br>Building Networks for People | Air Plus G                                 |
|----------------------------------------|--------------------------------------------|
|                                        | 802.11g/2.4GHz Wireless Router             |
|                                        | Settings Saved<br>The device is restarting |
|                                        | Continue                                   |

6- Agora basta localizar a rede sem fio pelo seu computador. De preferência, utilize o software de gerenciamento do seu Sistema Operacional.

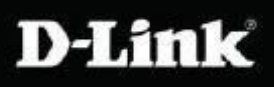

\*Para configurações específicas, acesse também o site <u>http://www.dlink.com.br/suporte</u> ou entre em contato conosco pelo nosso Chat.

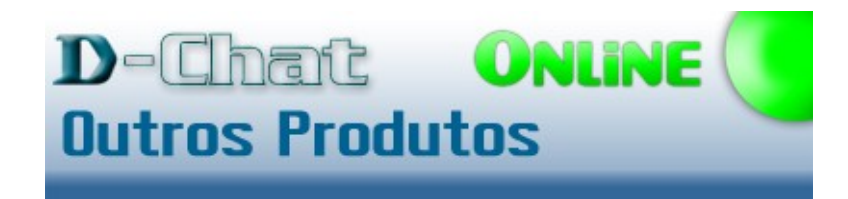

Clique aqui e fale agora com um de nossos colaboradores!

## Suporte via E-mail suporte@dlink.com.br

#### Horário de atendimento:

De Segunda à Sexta-feira, das 9:00 às 21:00h, e aos Sábados, das 9:00 às 15:00h.

### São Paulo: (11) 2755-6950